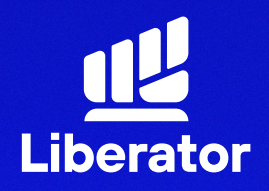

March 2023

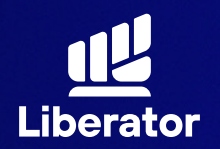

| ปลดลอคทุกขอจำกด<br>การลงทุน<br><sup>Username</sup> | Liberator                      |               |  |
|----------------------------------------------------|--------------------------------|---------------|--|
| Username<br>Password                               | ปลดล็อคทุกข้อจำกัด<br>การลงทุน |               |  |
| Password 🗞                                         | Username                       |               |  |
|                                                    | Password                       | Ø             |  |
| orgot Password ? Remember Me (                     | orgot Password ?               | Remember Me ( |  |
| ยืนยัน                                             |                                |               |  |

# 1 Log In เข้าสู่ระบบ

ใส่ Username และ Password เพื่อ Log In ตามปกติ

หมายเหตุ : ท่านจำเป็นต้องมีบัญชี Cash Balance ก่อนทำการเปิด บัญชี Derivatives

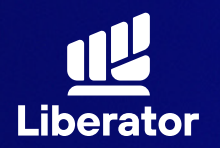

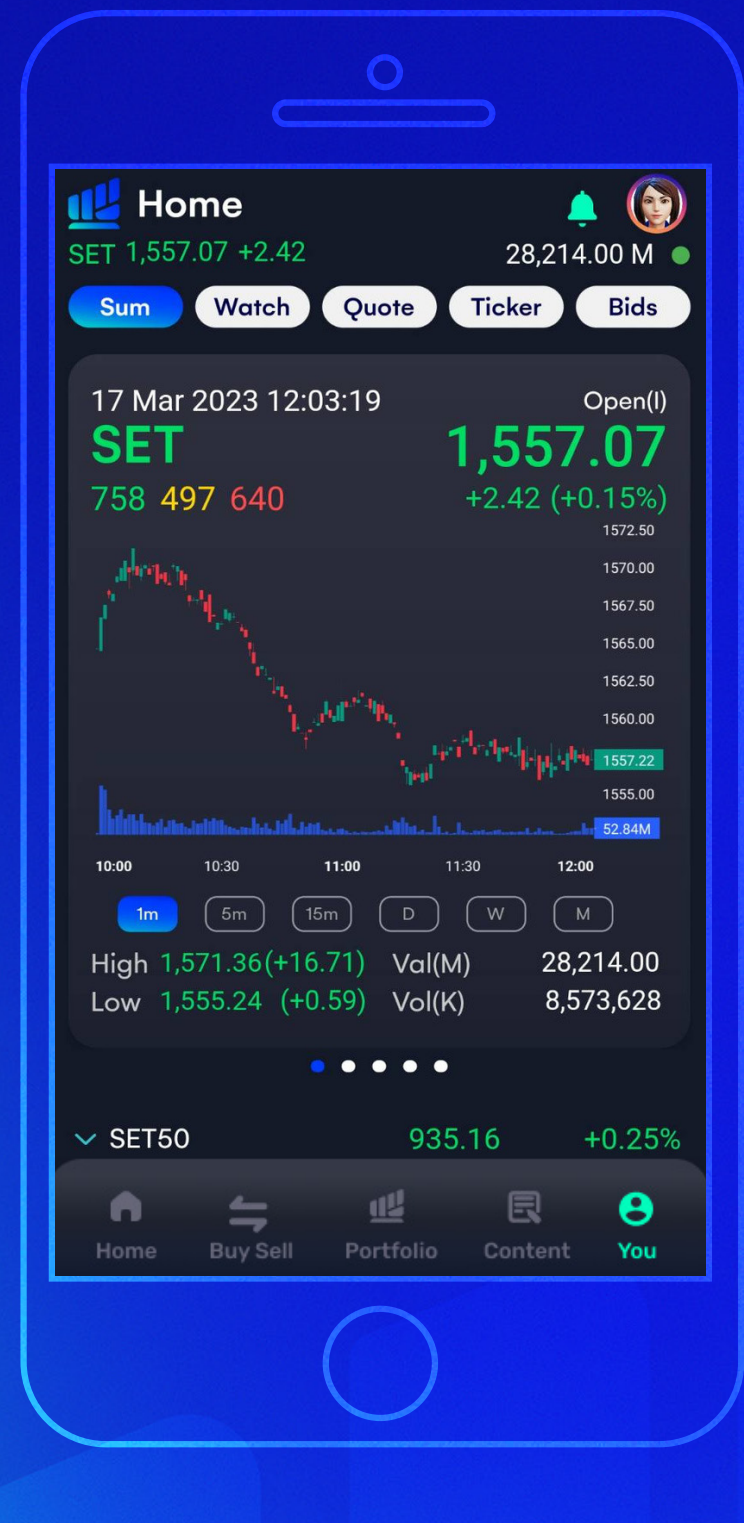

# ขึ้ง ไปที่เมนู You

กดที่เมนู You ปุ่มจะอยู่ที่มุม ขวาล่างของจอ

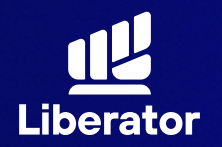

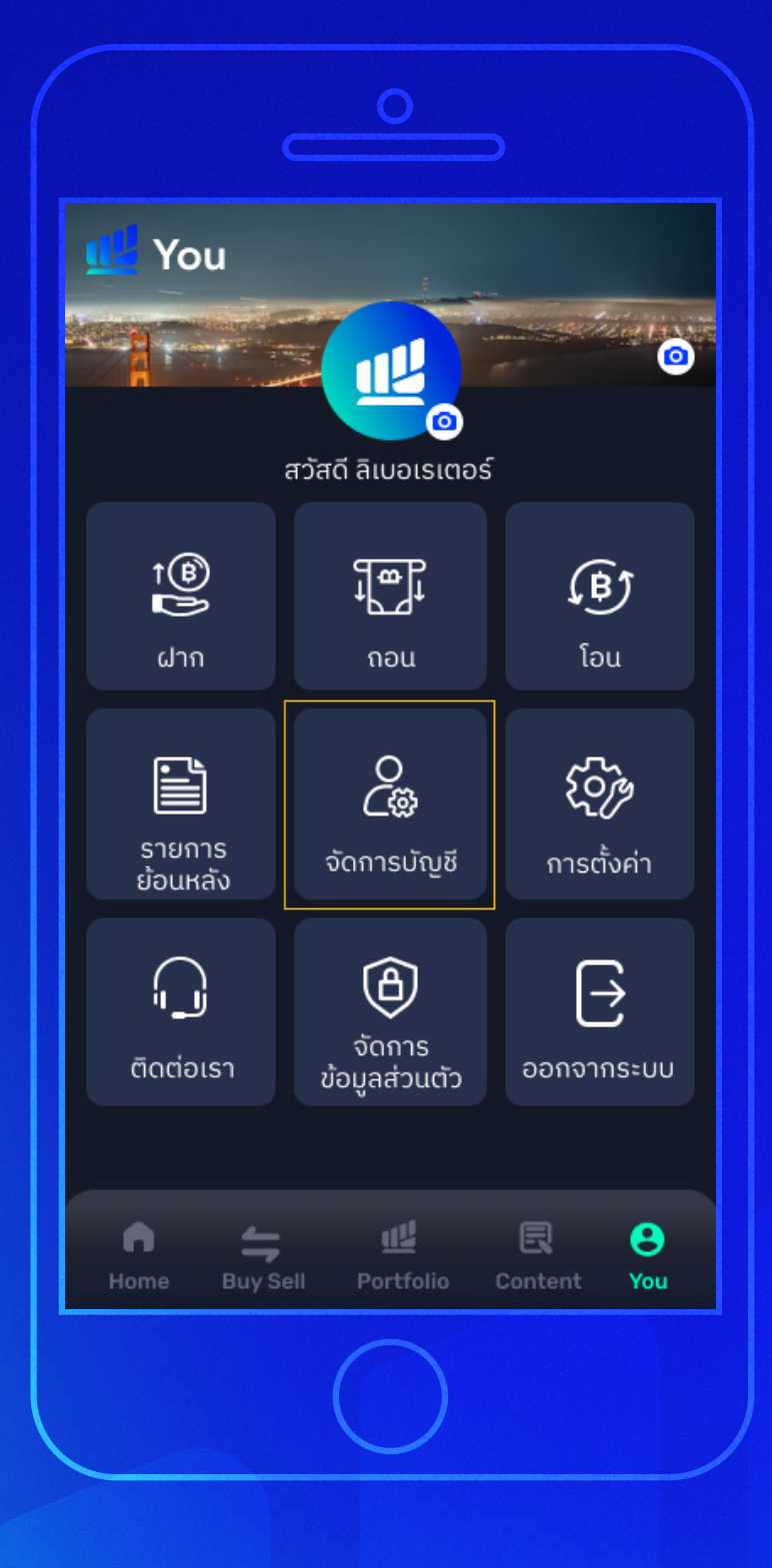

## 3

## เลือก "จัดการบัญชี"

## ในหน้าเมนู You ให้กดที่ "จัดการบัญชี"

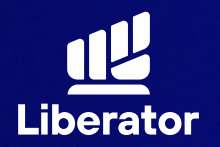

| จัดการวงเงิน                    | > |
|---------------------------------|---|
| สมัครใช้บริการ ATS Online       | > |
| แบบประเมินความเหมาะสมในการลงทุน | > |
| ผู้ติดต่อกรณีฉุกเฉิน            | > |
| เปิดประเภทบัญชีอื่น ๆ เพิ่ม     | > |
|                                 |   |
| ความปลอดภัย                     |   |
| เปลี่ยนรหัสล็อกอิน              | > |
| เปลี่ยน PIN สำหรับล็อกอิน       | > |
| เปลี่ยน PIN เปลี่ยนล็อกอิน      | > |
|                                 |   |

## 4

ເລือก "ເປັດປຣະເກກບັญชี อื่น ໆ ເพิ່ม"

เลื่อนลงมาด้านล่าง เลือกหัวข้อ "เปิดประเภทบัญชี อื่น ๆ เพิ่ม"

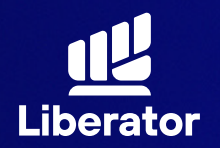

| "<br>ทำไมต้องใช้อะไรเดิมๆ<br>ในเมื่อมีสิ่งที่ดีกว่า<br>"    |  |  |
|-------------------------------------------------------------|--|--|
| ເຕຣັຍມເວກສາຣของคุณให้พร้อม<br>ຼີ້<br>ເວກສາຣກາຣເຈັນ ລາຍເซนຕ໌ |  |  |
| ถัดไป                                                       |  |  |
|                                                             |  |  |
|                                                             |  |  |

## 5

จัดเตรียมเอกสาร คุณให้พร้อม

เอกสารที่ต้องใช้คือ 1 เอกสารทางการเงิน 2 ตัวอย่างลายมือชื่อ

ี เมื่อเตรียมเรียบร้อยแล้ว ให้กดปุ่ม <mark>"ถัดไป"</mark>

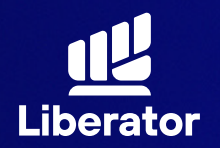

|                                                                        | "       |     |  |  |
|------------------------------------------------------------------------|---------|-----|--|--|
| ทำไมค่า fee                                                            |         |     |  |  |
| ไม่เท่าเทียมทุกคน                                                      |         |     |  |  |
| "                                                                      |         |     |  |  |
| คุณต้องการเปิดบัญชีแบบไหนเพิ่ม ?                                       |         |     |  |  |
| Cash                                                                   | Balance | (i) |  |  |
| Cash                                                                   | Account | (i) |  |  |
| Dorive                                                                 | ativos  |     |  |  |
|                                                                        |         |     |  |  |
| สำหรับบัญชี Derivatives                                                |         |     |  |  |
| ลูกค้าจะต้องรักษามูลค่าทรัพย์สินสุทธิ<br>ส่วนเวิน (Exease Equity - EE) |         |     |  |  |
| ສວັນເກັນ (Excess Equity : EE)<br>ເພື່ອປ້ອນຄັບຄວຣໂດນເຮັຍຄຸຮອັດປະເຈັນ    |         |     |  |  |
|                                                                        | -       |     |  |  |

## 6

## เลือก"Derivatives"

ในหน้านี้ให้เลือกที่ "Derivatives" ในการ เปิดบัญชี TFEX

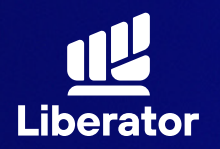

| Cash Balance                                                                                   | 0                                                                                      |
|------------------------------------------------------------------------------------------------|----------------------------------------------------------------------------------------|
|                                                                                                |                                                                                        |
| Cash Account                                                                                   | (i)                                                                                    |
|                                                                                                |                                                                                        |
| Derivatives                                                                                    | Û                                                                                      |
| วงเงินบัญชี Derivatives ที่ต้อ<br>                                                             | วงการ                                                                                  |
| 50,000                                                                                         |                                                                                        |
| สำหรับบัญชี I<br>ลูกค้าจะต้องรักษามู<br>ส่วนเกิน (Exces<br>เพื่อป้องกันการโดน<br>ส่วนเพิ่ม (Ca | Derivatives<br>เลค่าทรัพย์สินสุทธิ<br>s Equity : EE)<br>แรียกหลักประกัน<br>all Margin) |

ຄັດໄປ

## 6

## เลือก"Derivatives"

เมื่อเลือกแล้วให้ใส่ วงเงินที่ต้องการ แล้วให้กด **"ถัดไป"** 

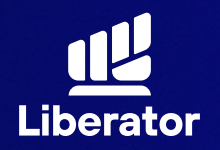

9:41

#### ขั้นตอนการเปิดบัญชี Derivatives (TFEX) กับ App Liberator

.ul 🕆 🗖

## เกณฑ์การแจ้งเตือน เรื่องการป้องกันหลักประกัน

บริษัทฯ มีนโยบายการแจ้งเตือน การเรียกหลักประกันส่วนเพิ่ม (Margin Call) และการปิดฐานะ สัญญาซื้อขายล่วงหน้า (Force Content ให้วองว้

หรือปิดฐานะสัญญาฯ ภายในวันทำการ กัดจากวันที่ถูกเรียก Margin Call บริษัทจะทำการบังคับปิดฐานะสัญญาฯ (Force Close) ภายในวันทำการถัดไป ก่อนเวลา 12:30 น.

รับทราบ

## 7

# รับทราบ เกณฑ์การแจ้งเตือน การวางหลักประกัน

ຣະບບຈະແຈ້งເกณฑ์ การแจ้งเตือนและ หลักประกันให้ทราบ ເมื่ออ่านเข้าใจแล้วให้ กด **"รับทราบ"** 

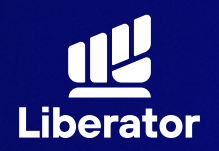

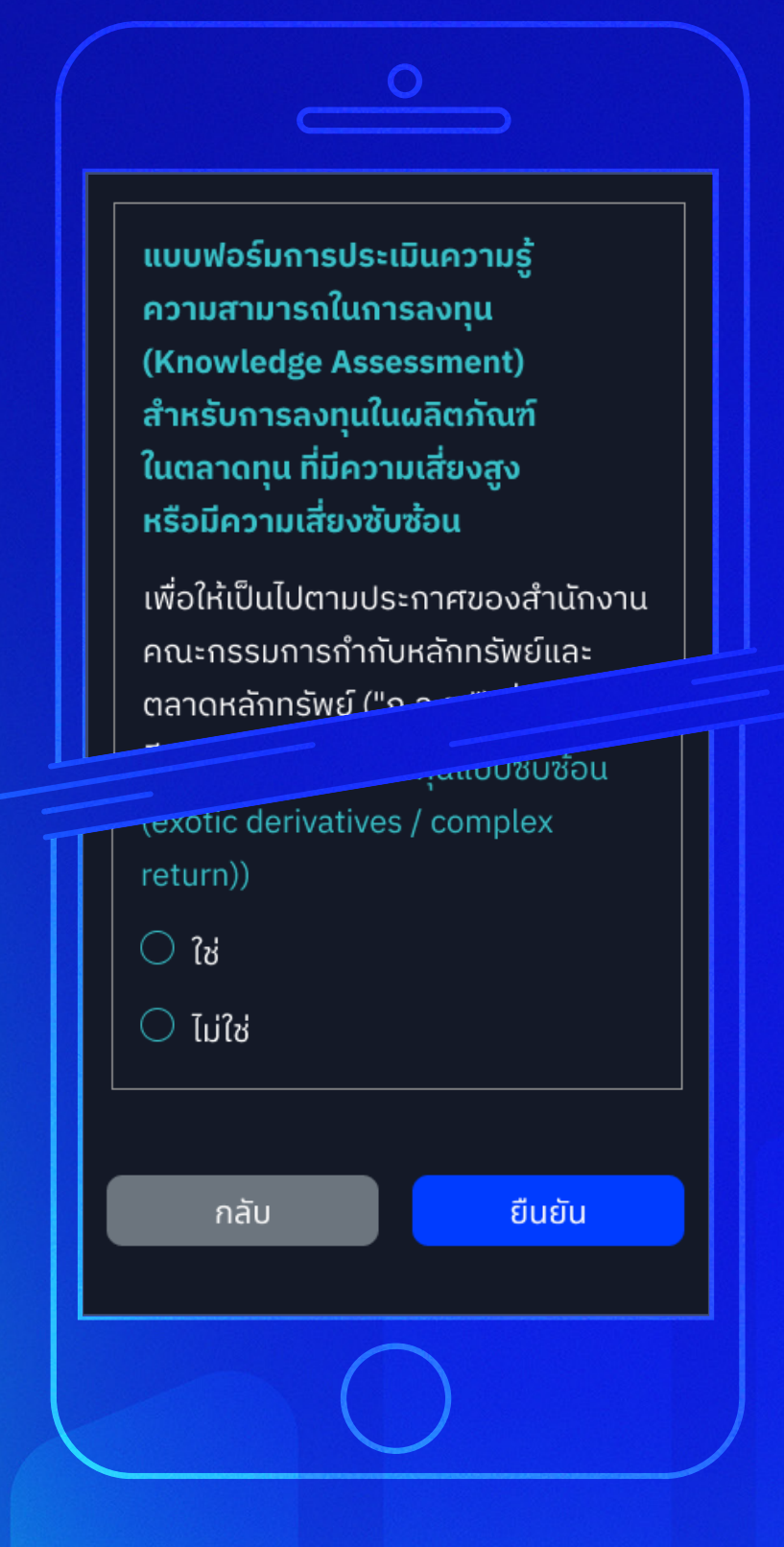

## 8

# ทำแบบประเมิน ความรู้ในการลงทุน

ระบบจะมีแบบประเมิน ความรู้ความสามารถ ในการลงทุน และแบบ ทดสอบความเข้าใจ ก่อนการลงทุนในสัญญา ซื้อขายล่วงหน้า ให้ทำ เมื่อทำเรียบร้อยแล้ว กด **"ยืนยัน"** 

หมายเหตุ : กรุณาตรวจทานคำตอบก่อนส่งทุกครั้งหากผิดเกิน 3 ครั้งการเปิดบัญชี ของท่านจะถูกยกเลิก โดยเกณฑ์การผ่าน ต้องมีคะแนนมากกว่า 80%

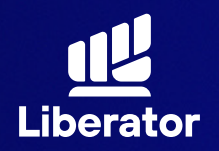

แบบทดสอบความเข้าใจก่อนการ ลงทุนในสัญญาชื่อขายล่วงหน้า

้ส่วนที่1 การเปิดบัญชีและการซื้อขาย สัญญาล่วงหน้า

1. การเปิดบัญชีซื้อขายสัญญาซื้อขาย ล่วงหน้า (ฟิวเจอร์สและออปชั่น) ลูกค้าต้องเปิดบัญชีกับโบรกเกอร์ ที่เป็นสนาวิ

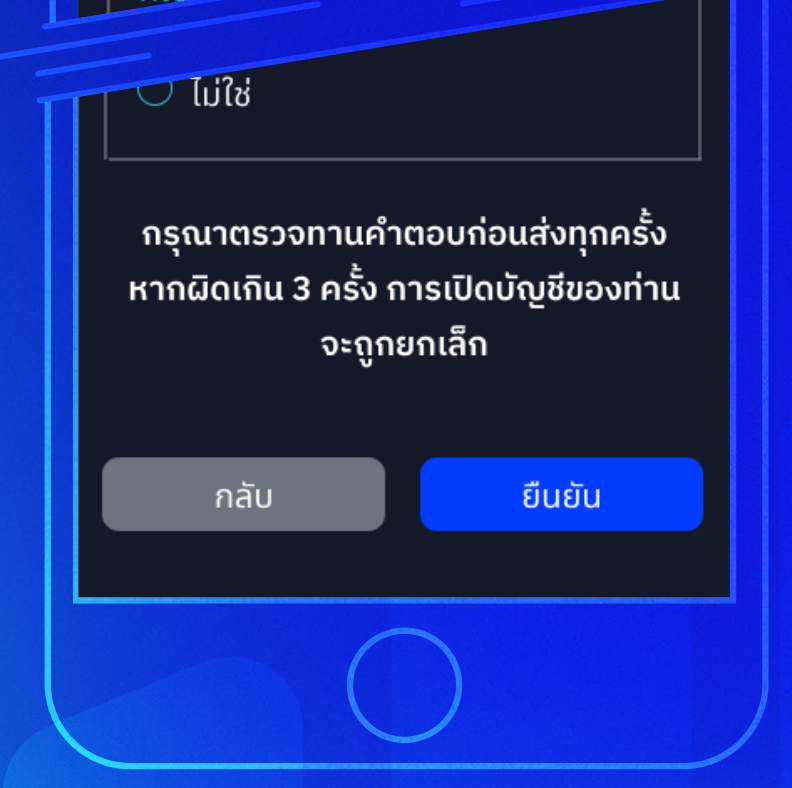

## 9

ทำแบบทดสอบ ความเข้าใจก่อนการ ลงทุนในสัญญา ซื้อขายล่วงหน้า

ระบบจะมีแบบทดสอบ ความเข้าใจก่อนการ ลงทุนในสัญญาซื้อขาย ล่วงหน้าให้ทำ เมื่อทำ เรียบร้อยแล้วกด **"ยืนยัน"** 

หมายเหตุ : กรุณาตรวจทานคำตอบก่อนส่งทุกครั้งหากผิดเกิน 3 ครั้งการเปิดบัญชี ของท่านจะถูกยกเลิก โดยเกณฑ์การผ่าน ต้องมีคะแนนมากกว่า 80%

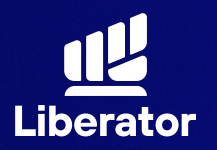

### ข้อกำหนดและเงื่อนไขสำหรับ การใช้บริการแต่งตั้งตัวแทน ซื้อขายสัญญาซื้อขายล่วงหน้า

(กรณีบัญชีซื้อขายสัญญาซื้อขายล่วงหน้า (TFEX))

ข้อ 1. คำจำกัดความ เว้นแต่จะนิยามไว้เป็นอย่างอื่นใน สัญญาการใช้บริการการลงทุน ให้คำดังต่อไปนี้มีความหมาย ตามที่ได้นิยาม ดังนี้ "คำสั่งซื้อ" ให้หมายถึง คำเสนอซื้อ สัญญาชื้อขายล่วงหน้าตามหลักเกณฑ์ที่บริษัทกำหนดภายใต้ บทบัญญัติของ กฎระเบียบของหน่วยงานราชการที่เกี่ยวข้อง

#### "คำสั่งขาย" ให้หมายถึง

คำเสนอขายสัญญาซื้อขายล่วงหน้าตามหลักเกณฑ์ที่บริษัท กำหนด ภายใต้บทบัญญัติของกฎระเบียบของหน่วยงาน ราชการที่เกี่ยวข้อง

#### "การซื้อขาย" ให้หมายถึง

คำสั่งซื้อหรือคำสั่งขายสัญญาซื้อขายส่วงหน้าซึ่งได้รับ การยืนยันการซื้อขายจากตลาดอนุพันธ์แล้ว และภายใต้ บทบัญญัติของ กฎระเบียบของหน่วยงานราชการที่เกี่ยวข้อง

ยอมรับ

## 10

# รับทราบเงื่อนไข และข้อกำหนด

ระบบจะให้ท่านรับทราบ เงื่อนไขและข้อกำหนด หลังจากนั้นกด **"ยอมรับ"** 

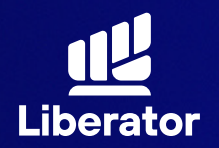

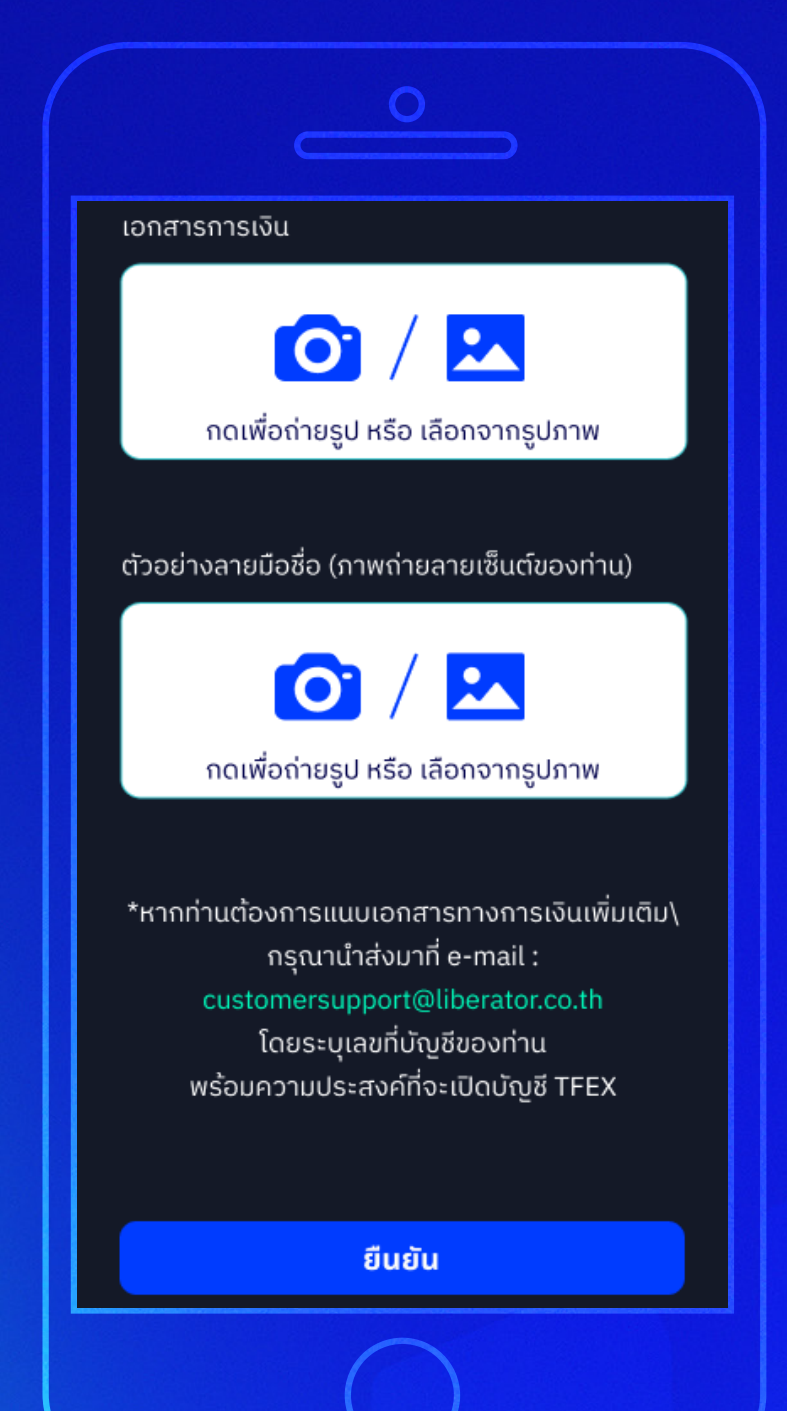

## 1

แนบเอกสาร ประกอบการสมัคร เปิดบัญชี

ระบบจะให้ท่านแนบ เอกสารทางการเงิน และตัวอย่างลายมือชื่อ หลังจากแนบแล้วกดปุ่ม **"ยืนยัน"** 

หมายเหตุ : เอกสารทางการเงินเช่น สลิปเงินเดือน / บัญชีเงินฝากย้อนหลังไม่เกิน 3 เดือน / พอร์ตลงทุนจากบล.อื่น เป็นต้น หากต้องการแนบเอกสารทางการเงินเพิ่ม กรุณาจัดส่ง มาที่ E-mail customersupport@liberator.co.th โดยระบุเลขที่บัญชี ของท่านพร้อมความประสงค์ที่จะเปิดบัญชี TFEX

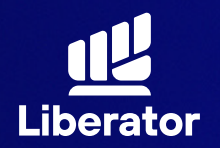

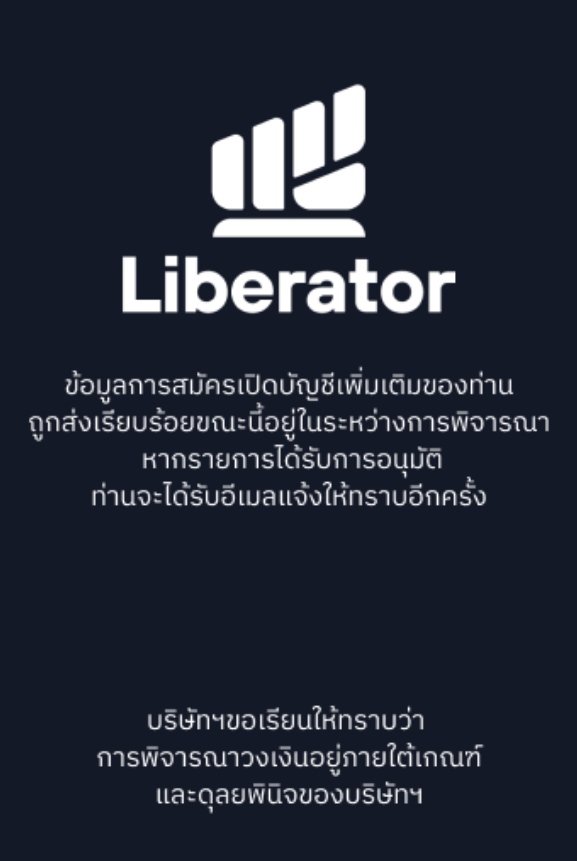

จบขั้นตอน

# 12 จบขั้นตอน

ระบบแจ้งรับเรื่อง พิจารณาเปิดบัญชี ให้ท่านรอการอนุมัติ ตอบกลับทาง Email แล้วกดปุ่ม **"จบขั้นตอน"** 

# ช่วยเหลือเพิ่มเติม

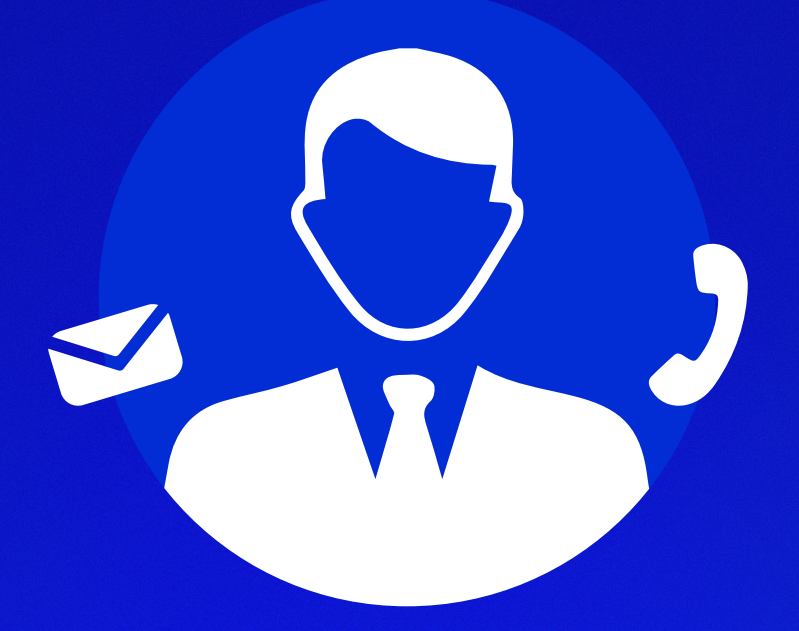

# ู่ d่ายลูกค้าสัมพันธ์ (Customer Relations)

โกร. 0 2028 7441 อีเมล customersupport@liberator.co.th Line @liberator วันจันกร์ - วันศุกร์ 8:30 - 17:30